Optical Review 電子版の閲覧方法について

# <u>English</u>

# Step 1

SpringerLink (<u>http://link.springer.com/</u>) にアクセスして下さい。

# Step 2

SpringerLink トップページ画面右上の「Log in」 をクリックするとウィンドウが開きますの で、「Log in, or register a new account to continue」に E-mail address を入力の上、「Continue」ボ タンを押して下さい。

Springer Link のアカウント登録がお済みでない方は、「Create account」に必要情報を入力し、 「Register」をクリックください。

## Step 3

SpringerLink トップページの画面右上の「Log in」 をクリックすると、ログインウィンドウ が開きますので、Email address と Password を入力下さい。

## Step 4

SpringerLink トップページの画面右上に Account が表示されますので、「Manage account」を 選択し、「Linked institutions」を開き「Enter code」の欄に日本光学会事務局会員係より発行 された Association code を入力下さい。

なお、一度 Association code のご登録を頂ければ、「Manage account」の「Linked institutions」 の欄に「The Optical Society of Japan」が表示されます。当該表示がある期間(翌年 Association code が更新されるまでの期間)は、 Association code を再入力頂く必要はありません。 (再入力した場合、エラーのメッセージが表示されますが、使用には問題ありません。)

#### Step 5

SpringerLink トップページの Search 欄に Optical Review を入力し、Optical Review のページ に移動、または、 <u>http://link.springer.com/journal/10043</u> にアクセスして頂けば、「Browse Volumes & Issues」や「Find a Volume or Issue」から論文の検索/閲読/ダウンロードができ ます。

\_\_\_\_